TUTORIAL CRIAÇÃO DE LOGIN NO PORTAL UNIMED CURITIBA

CANAL SINAPSE - SERVIÇO DE INTERCÂMBIO

1<sup>ª</sup> EDIÇÃO

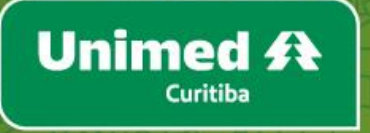

## ÍNDICE

| COMO CRIAR O USUÁRIO | . 2 |
|----------------------|-----|
| COMO CONCEDER ACESSO | . 9 |

## 1 COMO CRIAR UM USUÁRIO

Sinapse Unimed Curitiba. Essa é a nossa conexão direta com a sua Unimed. Esse é o nosso Jeito de Cuidar e compartilhar soluções.

Aqui você irá acessar o tutorial para criar um usuário e acessar o canal Sinapse. O perfil de acesso é destinado às singulares do Sistema Unimed que desejam consultar e solicitar serviços relacionados no portfólio da Unimed Curitiba.

Com o usuário Sinapse, você poderá solicitar serviços e acompanhar as demandas registradas, além de ter acesso às informações da Unimed Curitiba relacionadas ao serviço Sinapse.

Siga o passo a passo abaixo e crie o seu login para ter acesso a todas as funcionalidades que foram desenvolvidas para simplificar a sua rotina!

1. Acesse o portal unimedcuritiba.com.br e, na aba "acesse sua área", clique em "Sinapse":

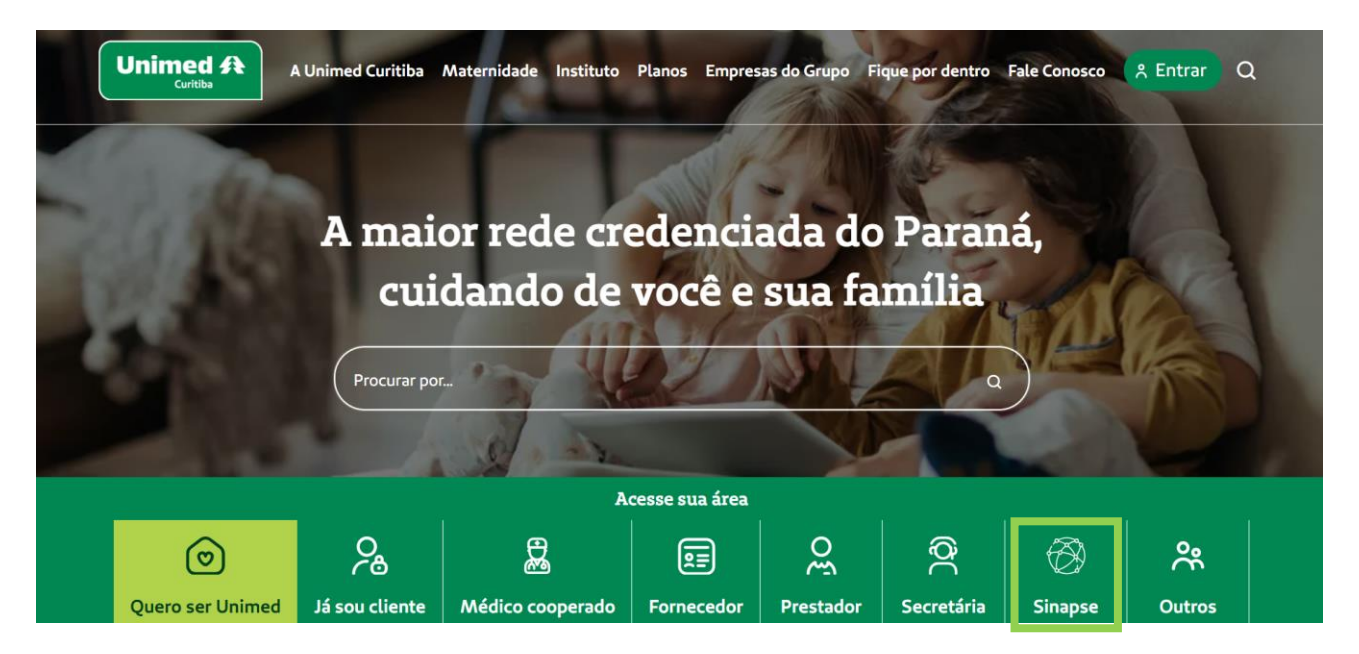

2. Em "Sou da singular Unimed", clique para acessar a área logada da Sinapse:

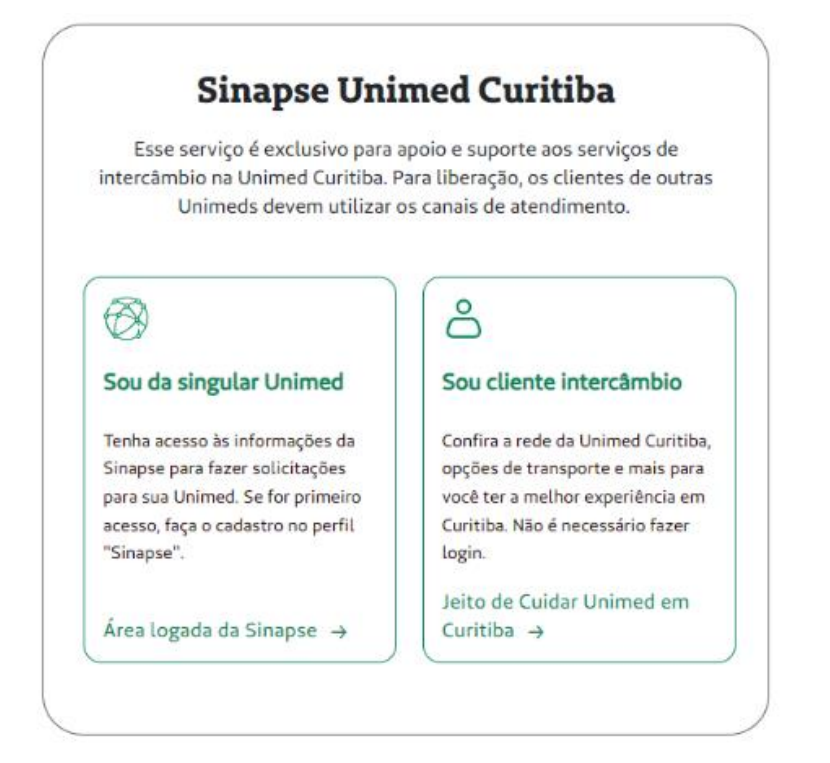

3. Agora, clique em "faça seu cadastro":

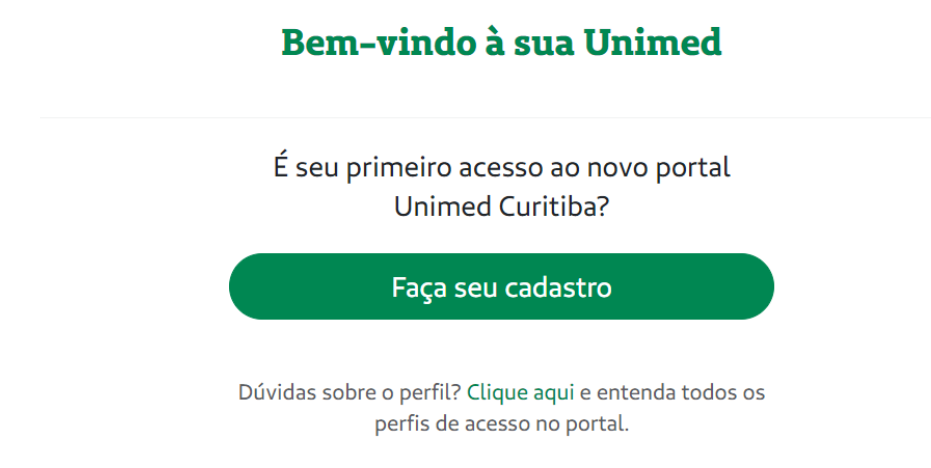

4. Informe seu nome completo e e-mail. Depois, confirme que está ciente das condições de tratamento dos dados pessoais e clique em "entrar":

| Fazer Cadastro                                                                                                    |
|----------------------------------------------------------------------------------------------------|
| Nome Completo:                                                                                                    |
| Digite o seu e-mail:                                                                                                    |
| <ul> <li>Eu li, estou ciente das condições de<br/>tratamento dos meus dados pessoais e<br/>dou consentimento, quando aplicável<br/>conforme descrito nesta Política de<br/>Privacidade e Termos de Uso</li> </ul> |
| Entrar                                                                                                    |
| Esqueceu seu e-mail ou senha?                                                                                                    |
| ou                                                                                                    |
| G Continuar com o Google<br>Já tem cadastro? Entrar                                                                                                    |
|                                                                                                    |

5. Em seguida, você deverá confirmar o seu endereço de e-mail. Se você não encontrar o e-mail de confirmação com o remetente "Portal Unimed Curitiba", como na segunda imagem abaixo, verifique o lixo eletrônico ou spam:

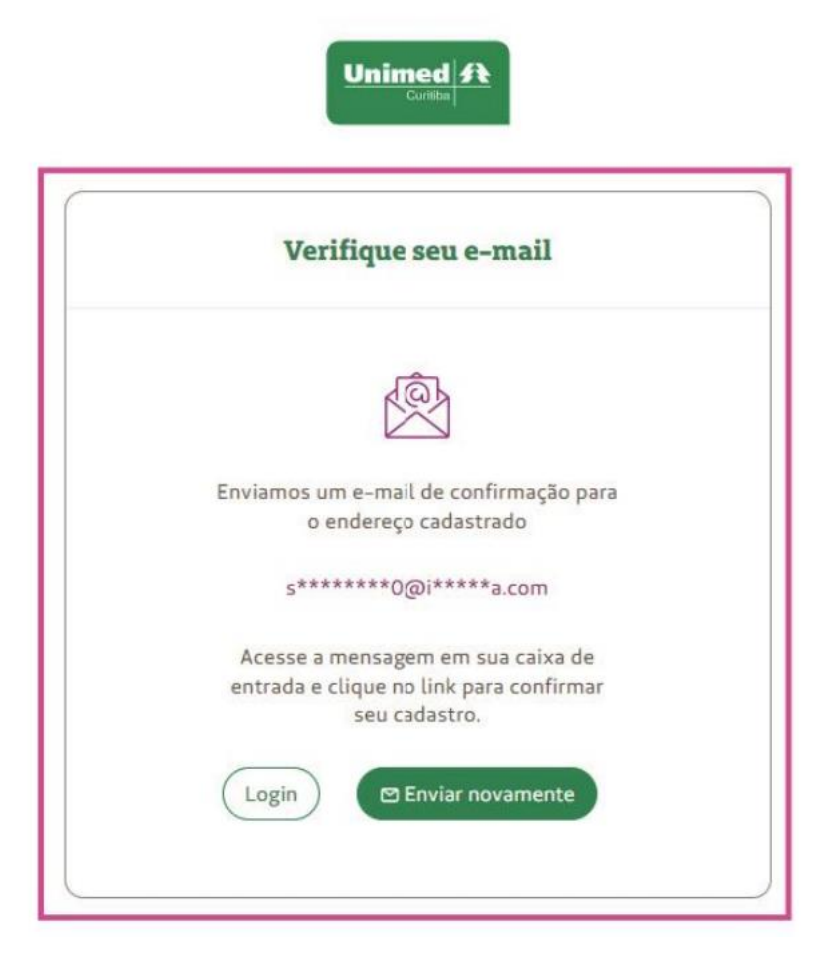

6. Depois de confirmar seu cadastro no e-mail, você será redirecionado para o portal. Clique em "Sinapse" para dar continuidade. Depois, digite o código e o CNPJ da sua Unimed:

| ( ©                                             | ۵.                                                                        |                                               |
|-------------------------------------------------|---------------------------------------------------------------------------|-----------------------------------------------|
| Para você                                       | empresa                                                                   | Cooperado                                     |
| Ø                                               | %                                                                         |                                               |
| Sinapse                                         | Outros                                                                    |                                               |
| Código Coopera                                  | tiva:                                                                     |                                               |
|                                                 |                                                                           |                                               |
| CNPJ Cooperativ                                 | /a:                                                                       |                                               |
| 00.000.000/000                                  | 01-00                                                                     |                                               |
|                                                 | ente das condiçõe                                                         | es de tratamento                              |
| dos meus da<br>quando aplic<br>Política de Pr   | dos pessoais e dou<br>ável conforme des<br>ivacidade e Termo              | o consentimento,<br>scrito nesta<br>os de Uso |
| dos meus dae<br>quando aplica<br>Política de Pr | dos pessoais e dou<br>ável conforme des<br>ivacidade e Termo<br>Continuar | os de Uso                                     |

7. Agora, crie uma senha segura conforme as orientações e digite-a duas vezes. Por fim, clique em "confirmar" para finalizar seu cadastro:

| Esqueceu        | seu e-mail ou                 | ı senha? |
|-----------------|-------------------------------|----------|
| Vamo            | s redefinir sua ser           | ha:      |
| Digite a nova s | senha:                        |          |
|                 |                               | 0        |
| iua senha dev   | e ter:                        |          |
| ou mais cara    | cteres                        |          |
| etras maiúsc    | ulas e minúsculas<br>n número |          |
| s senhas dev    | em ser iguais                 |          |
| Confirme sua    | nova senha:                   |          |
|                 |                               |          |

8. Pronto! Agora é só clicar em "login" para realizar o seu primeiro acesso no canal Sinapse Unimed Curitiba:

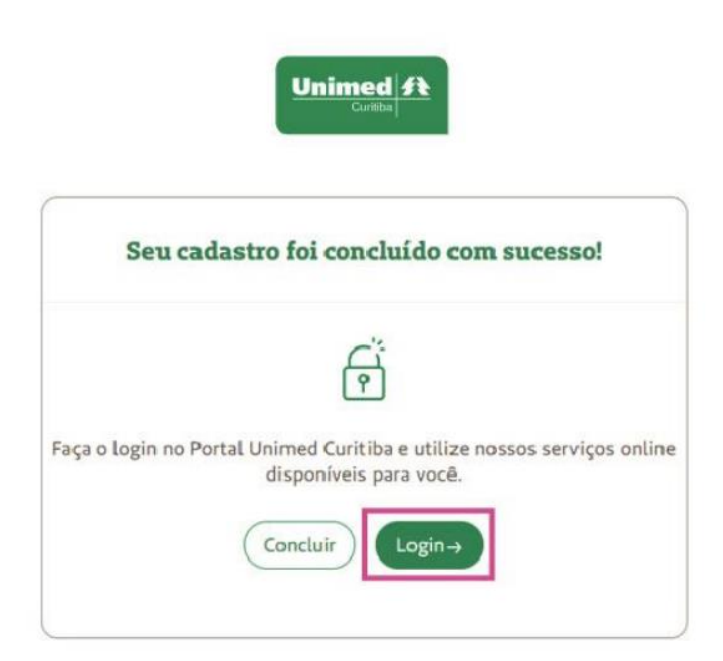

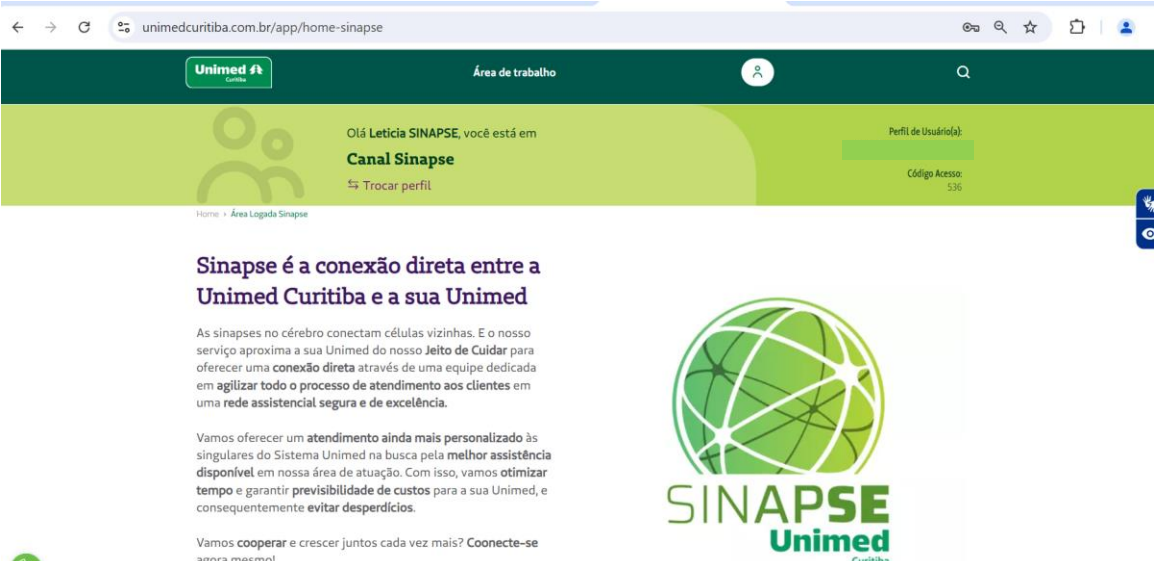

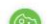

Vamos cooperar e crescer juntos cada vez mais? Coonecte-se agora mesmo!

## 2 COMO CONCEDER ACESSO

Após ter criado o perfil com informações da sua singular, você poderá conceder acesso aos colegas a partir de um email com o mesmo domínio da sua Unimed.

1. No perfil, clique em "opções" e depois em "conceder acesso":

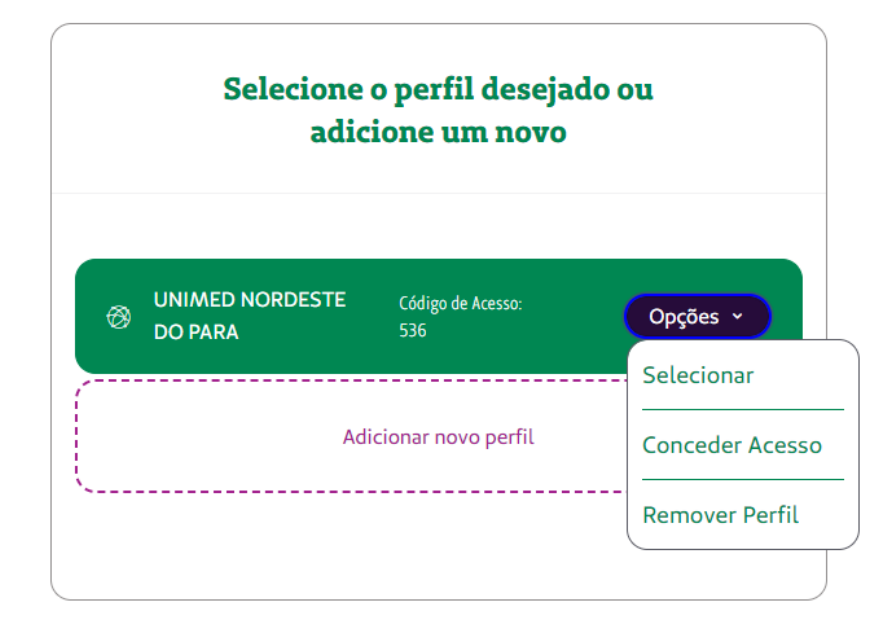

2. Informar o e-mail no campo "conceder acesso ao e-mail", dê o aceite no termo de uso e clique em "enviar convite":

| adicione um novo |                                                                                                  |                                                                    |                                                     |  |
|------------------|--------------------------------------------------------------------------------------------------|--------------------------------------------------------------------|-----------------------------------------------------|--|
| Ø                | UNIMED NORDESTE<br>DO PARA                                                                       | Código de Acesso:<br>536                                           | Opções ~                                            |  |
| Coi              | nceder acesso ao e-ma                                                                            | il:                                                                |                                                     |  |
|                  | rme um e-mail válido e que r                                                                     | possua o mesmo dominio                                             | do e-mail da                                        |  |
| Info<br>coo      |                                                                                                  |                                                                    |                                                     |  |
| Info<br>coo      | perativa.<br>Eu li, estou ciente das o<br>dados pessoais e dou o<br>conforme descrito nes<br>Uso | condições de tratam<br>consentimento, qua<br>ta Política de Privac | nento dos meus<br>ndo aplicável<br>idade e Termos c |  |

3. Pronto! O usuário receberá um link para criação e confirmação de acesso:

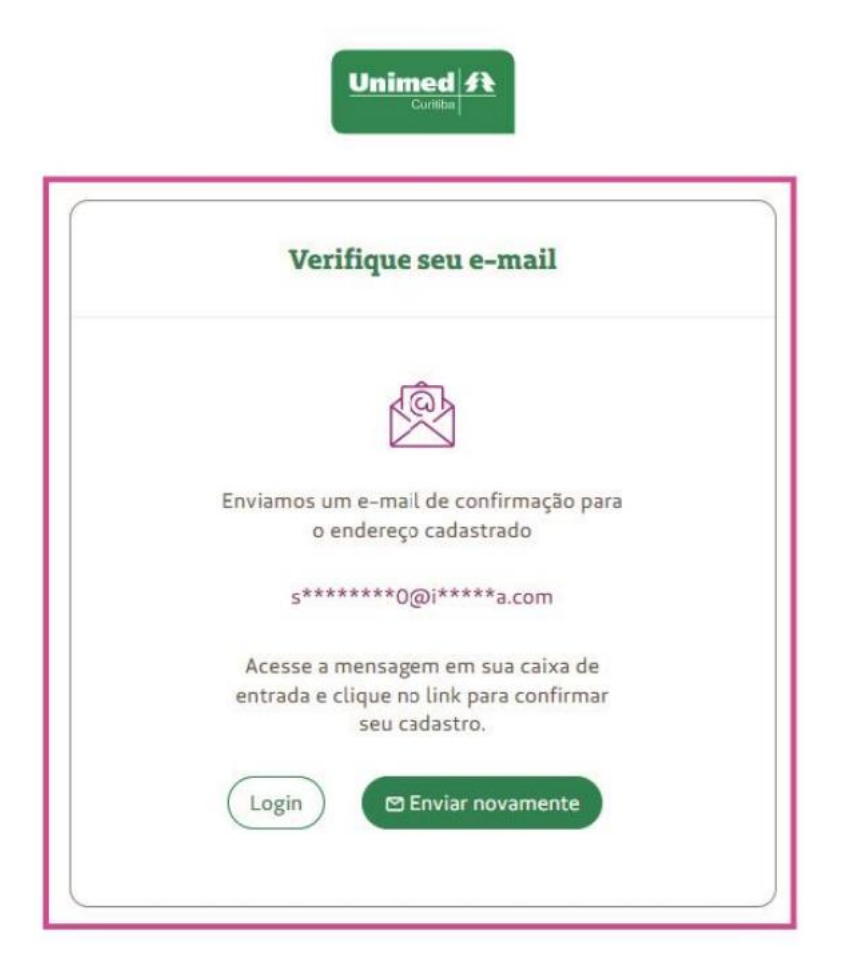

Em caso de dúvidas, entre em contato com nossa especialista Sinapse. Leticia Lopes Zamoner - email: leticia.lopes@unimedcuritiba.com.br